## 第36回宮城県スポーツ少年団軟式野球交流大会秋季交流大会

オープンチャット

このオープンチャットは、軟式野球交流大会秋季大会のチャットです。

情報配信に活用いたしますので、個人情報を含む個人的な投稿はお控えください。

※以下設定方法は、携帯キャリア・パソコンによって表示形態が異なります。

①「URLを開く」。又は「QR コードを読み込む」

オープンチャット「【秋季大会】第36回宮城県スポーツ少年団軟式野球交流大会」

https://line.me/ti/g2/-

ajdur3s4nv9QuS0vufxnYDA6Fic0TTN5eU6aA?utm source=invitation&utm m edium=link copy&utm campaign=default

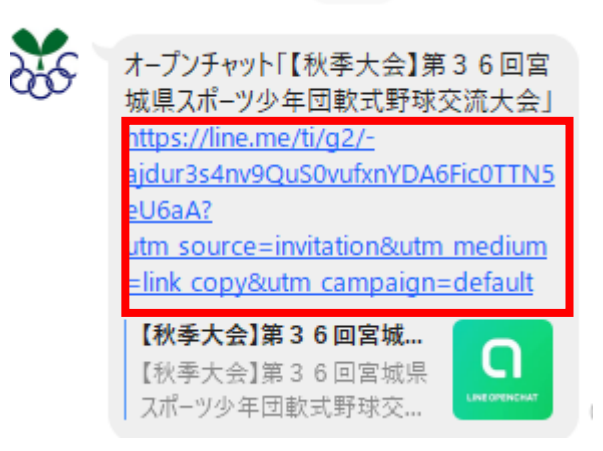

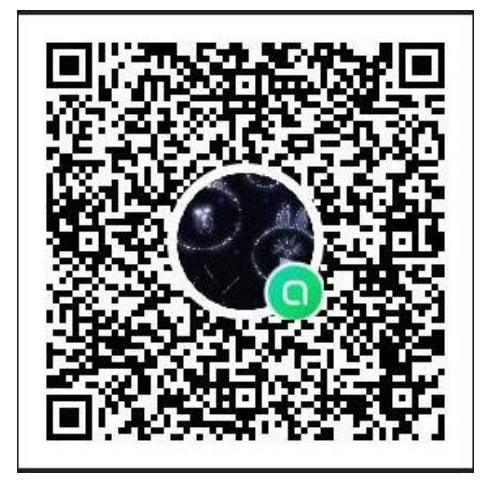

## ②「参加」のボタンを押す

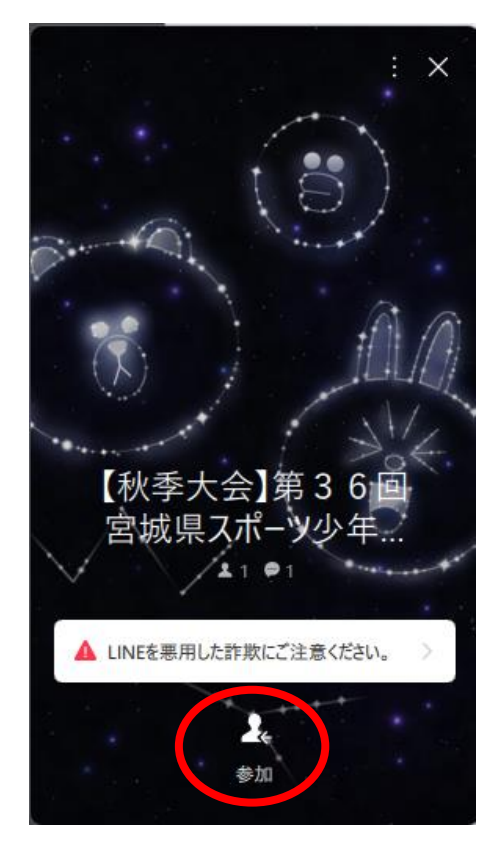

③チーム名を入力する。アイコンは好きなのを選んでください。

(協議会役員は役員名を入力)

④「参加」のボタンを押す

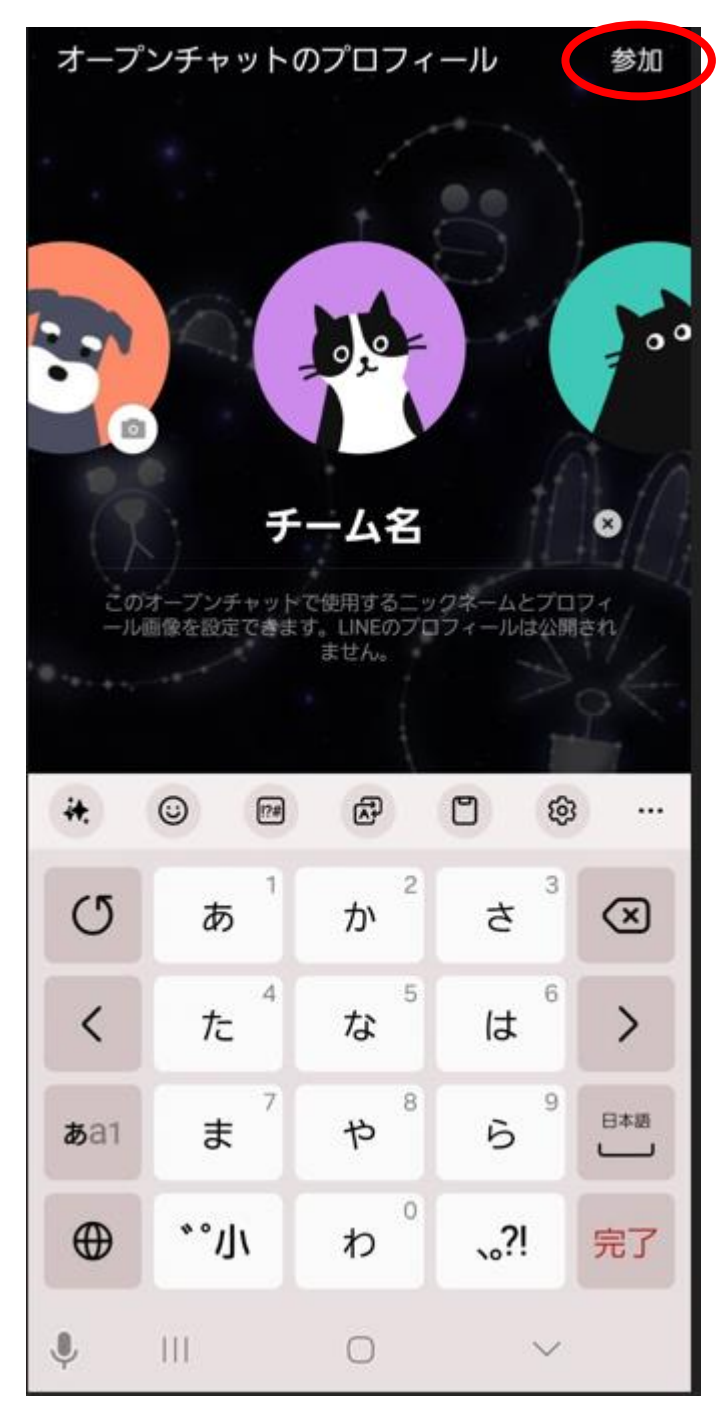

## ⑤「確認しました」のボタンを押す

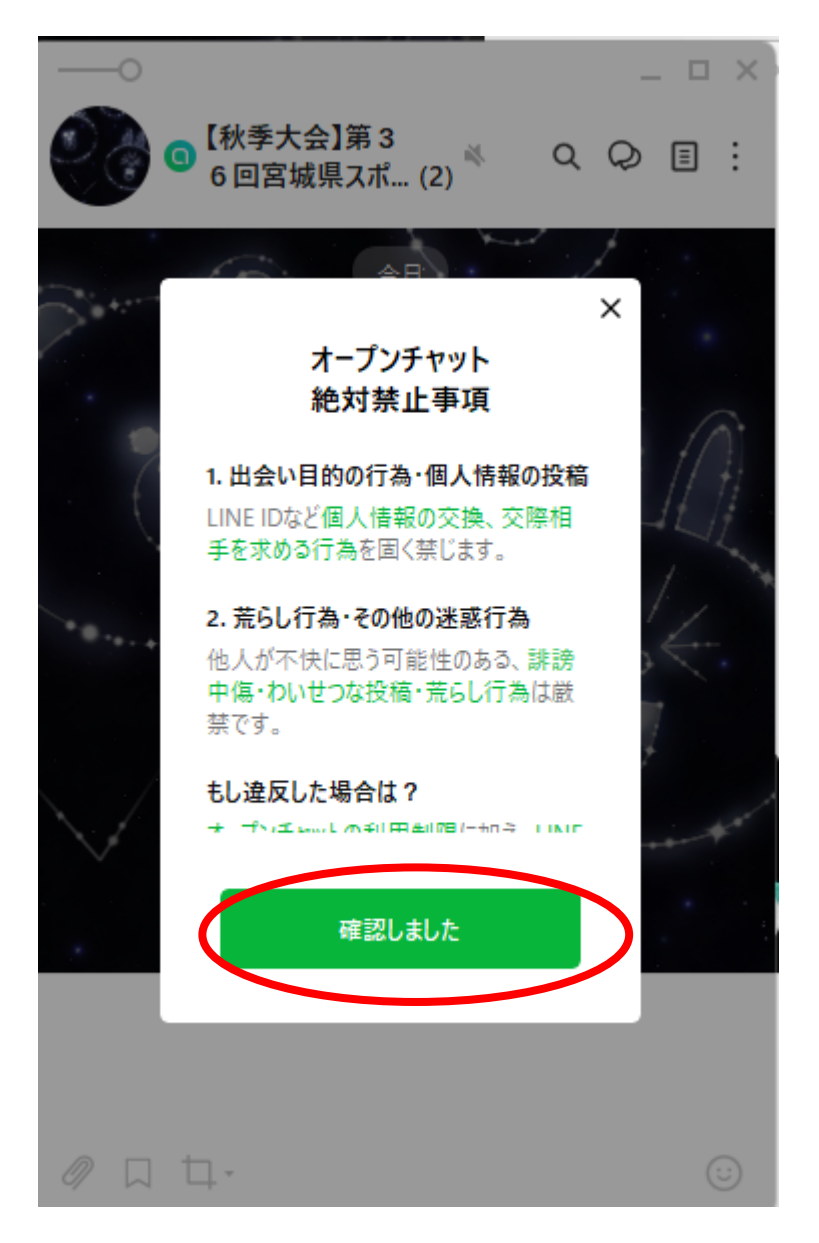